# WINFIRE - Feldschiessen 4

## 1. EINLEITUNG

WINFIRE 4 läuft auf Windows XP, Vista, 7, 8 und 10 32bit und 64bit.

#### Ablauf / Uebersicht

- Sie erhalten <u>NEU</u> vor dem Feldschiessen ein Mail mit einem <u>Lizenzschlüssel</u>. Laden Sie das Programm vom Internet herunter und **installieren** Sie es. Dazu wählen Sie im Internet die Seite <u>www.infrasoft.ch</u> und folgen dort den Anweisungen unter **Feldschiessen 2018**. Details siehe unter Kapitel 2.1.
- 2. Wenn Sie das Programm den Anweisungen gemäss installiert haben, starten Sie es. Sie gelangen dann in eine Initialisierungs-Maske, wo Sie den per Mail erhaltenen Lizenzschlüssel eingeben können und dann die Daten Ihres Schiessplatzes erhalten. Dazu müssen Sie noch mit dem Internet verbunden sein. Prüfen Sie nach dem Laden, ob alle Vereine Ihres Schiessplatzes / Kreisleitung vorhanden und ob die Vereinsangaben korrekt sind. Wenn Sie Fehler finden, kontaktieren Sie bitte Ihren zuständigen Feldchef.
- 3. Danach können Sie den PC ins Schützenhaus nehmen und Schützen und Resultate erfassen, Anerkennungskarten drucken, Listen erstellen und drucken. Im Wesentlichen hat das Programm nur noch eine Maske, wo Sie alle notwendigen Operationen vornehmen können. Zu Beginn wird das Programm nach einer Sicherungs-Disk fragen. Am besten nehmen Sie dazu einen Memory-Stick und geben diesen als Sicherungsdisk an. Das Programm macht automatisch alle 10 Minuten eine Sicherung der Datenbank. Bitte kontrollieren Sie, ob auch wirklich Dateien am angegeben Ort erzeugt werden.
- 4. Wenn Sie am Feldschiessen Sonntag alle Resultate erfasst haben, produzieren Sie bitte eine Gesamtrangliste und eine Vereinsliste und kontrollieren Sie, ob alles erfasst wurde. Wenn alles fertig und ok ist, verbinden Sie sich mit dem Internet. Ev. müssen Sie dazu den PC mit nach Hause nehmen, wo Sie Internet-Anschluss haben. Im Feldschiessen-Programm hat es ganz unten auf der Maske den Button "Resultate schicken". Wenn Sie diesen anklicken, gelangen Sie in eine Maske, wo sie die Daten per Knopfdruck ins Internet schicken können (keine Resultat-Datei mehr nötig !!!).
- 5. Die Ranglisten kann dann jedermann auf <u>www.infrasoft.ch</u> oder <u>www.feldschiessen-ssv.ch</u> abrufen. Orientieren Sie auch Ihre Presse, dass diese die Fliesstextranglisten auf dieser Website holen kann. Sie können sie notfalls dort auch selber abrufen und einer Redaktion schicken.

### WICHTIGE TELEFON-NUMMER

Für Fragen zur Bedienung von oder bei Problemen mit WINFIRE steht Ihnen die folgende Telefonnummer zur Verfügung (in dringenden Fällen auch abends und an Wochenenden):

#### 056 / 424 20 89

#### Wir wünschen Ihnen eine erfolgreiche Abwicklung des Eidgenössischen Feldschiessen und "guet Schuss"!

Infra Soft Ing. Büro für Software-Entwicklungen Bifigweg 20, 5436 Würenlos / Telefon: 056 / 424 20 89 / www.infrasoft.ch

## 2. BEDIENUNG FELDSCHIESSEN-PROGRAMM

#### 2.1 Installation

**Für die Installation muss Ihr PC mit dem Internet verbunden sein**. Bei PCs, die normalerweise in ein Firmennetzwerk eingebunden sind, kann die Installation allenfalls an zu starken Sicherheits-Einstellungen scheitern. Es ist ratsam dazu einen privaten PC zu nehmen. PCs, die normalerweise in einem Firmennetzwerk eingebunden sind, haben oft diverse Schutzeinrichtungen, die unter Umständen einen Zugriff auf die Feldschiessen-Internet-Datenbank verhindern können.

Wählen Sie im Internet die Website <u>www.infrasoft.ch</u>. Wählen Sie dort "Feldschiessen 2018". Sie gelangen dann in die folgende Seite:

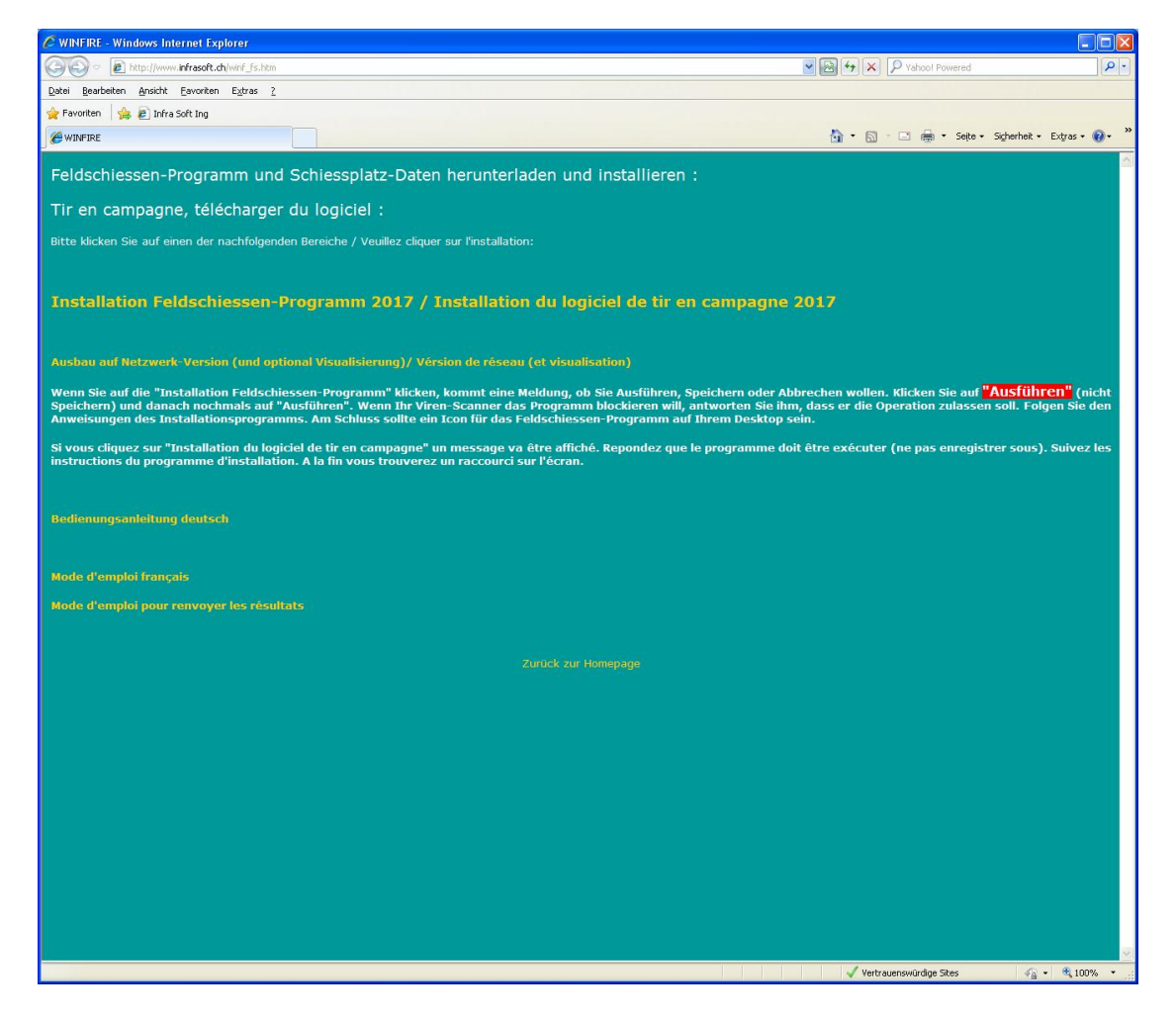

Klicken Sie dann auf "Installation Feldschiessen - Programm". Danach wird die folgende Meldung erscheinen:

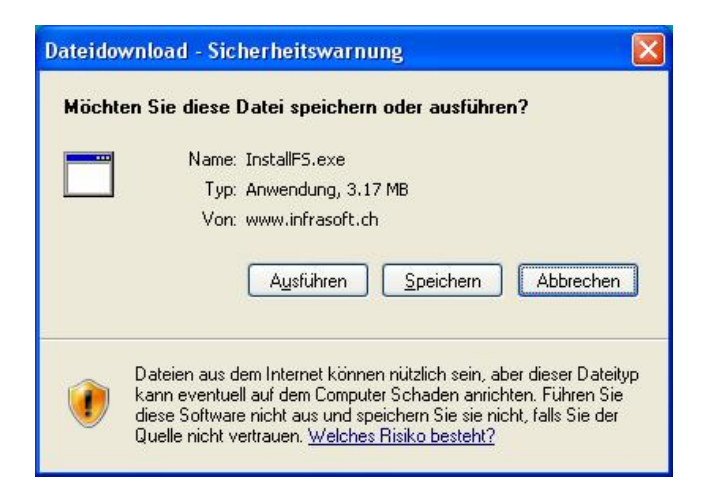

Klicken Sie hier auf "**Ausführen**". Falls nur "Speichern" und "Abbrechen" erscheint, speichern Sie das Installationsprogramm auf Ihrem PC und starten es dann dort manuell. Danach kommt nochmals eine Meldung:

| Der He<br>Softwa | rausgeber konnte<br>re ausführen? | e nicht verifizier | 't werden. Möchter | n Sie diese     |
|------------------|-----------------------------------|--------------------|--------------------|-----------------|
| Na               | me: InstallFS.exe                 |                    |                    |                 |
| lerausgel        | ber: <b>Unbekannter</b>           | Herausgeber        |                    |                 |
|                  |                                   |                    | Ausführen          | Nicht ausführen |
|                  |                                   |                    |                    |                 |

Klicken Sie auch hier auf "Ausführen". Wenn sich Ihr Viren-Scanner meldet, geben Sie das Programm frei (im nachfolgenden Beispiel auf "Ja ich vertraue" klicken). Je nach Virenscanner oder Firewall kann die Meldung unterschiedlich sein oder ganz fehlen.

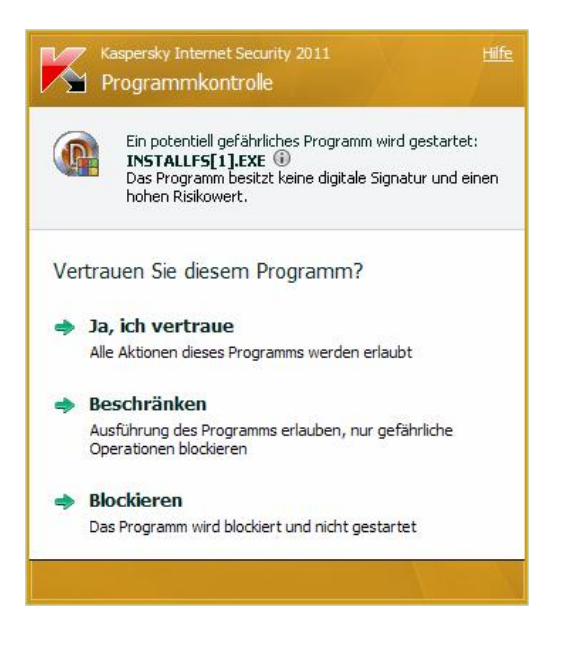

Danach sollte sich das Installationsprogramm melden:

| 😫 Installation                                                                                                    |                                  |                    |
|----------------------------------------------------------------------------------------------------|----------------------------------|--------------------|
| Installation des Feldschiessen-Programms<br>Installation du logiciel de tir en campagne                                |                                  |                    |
| Lizenzschlüssel / Code de licence                                                                                      |                                  |                    |
| •••••                                                                                                    |                                  |                    |
| Installieren / Installer                                                                                               |                                  |                    |
| Vollinstallation, löscht allfällig vorhandene Daten<br>Installation complète. S'il y a des résultats, ils sont effacés | Kanton / Canton                  | Distanz / Distance |
| WINFIRE                                                                                                    | Feldschiessen<br>Tir en campagne |                    |

Geben Sie den Lizenzschlüssel ein, den Sie per Mail erhalten haben und klicken Sie auf "Installieren". Danach kann es ca. eine Minute dauern, bis die Installation fertig ist. Zur Kontrolle sollten Sie den Kanton und die Distanz sehen. Das Installationsprogramm wird am Schluss automatisch verschwinden. Danach sollten Sie, wenn alles funktioniert hat, ein Icon für das Feldschiessen - Programm auf Ihrem Desktop haben. Das Programm wird im Ordner C:\FS2018G\ bzw. C:\FS2018P\ installiert. Sie können bei Bedarf je ein 300m- und ein Pistolen-Programm installieren.

Sollten Sie eine schlechte Datenverbindung haben, könnte das Herunterladen Fehlermeldungen produzieren. In diesem Fall sollten Sie das Herunterladen wiederholen, oder wenn es gar nicht geht, mit einer anderen Internetverbindung.

Wenn Sie einmal echte Daten erfasst haben, dürfen Sie die Installation nicht mehr wiederholen. Sie würden dadurch Ihre bereits erfassten Feldschiessen - Daten wieder löschen.

#### 2.2 Laden des Schiessplatzes und der Vereins- und Schützendaten

Wenn Sie das Feldschiessen - Programm zum ersten Mal starten, wird es sich mit einer Initialisierungs-Maske melden:

| 😫 Feldschiessen Schützen und Resultate / Tir e | en campagne, tireurs et résultats 2017                               |  |
|------------------------------------------------|----------------------------------------------------------------------|--|
| 電 Feldschiessen Schützen und Resultate / Tir e | en campagne, tireurs et résultats 2017<br>Französisch                |  |
|                                                | Schiessplatz bzw. Kreisleitung laden / Chercher le giron             |  |
| WINFIRE -                                      | AG Feldschiessen Einstellungen<br>Tir en campagne Resultate schicken |  |

**Sie müssen mit dem Internet verbunden sein**, da die Daten zuerst von einer Internet-Datenbank geholt werden müssen. Klicken Sie hier auf die Schaltfläche zum Auswählen des Schiessplatzes / der Kreisleitung. Folgendes wird dann sichtbar:

| 👰 Feldschiessen-Daten initialisieren / Initialisation des dor | nées du tir en campagne |                                                                       |      |
|---------------------------------------------------------------|-------------------------|-----------------------------------------------------------------------|------|
| Lizenz-Schlüssel eingeben / Entrez le code de licence :       | ••••••                  | Lizenzschlüssel prüfen /<br>Vérifier le code de licence               |      |
| Schiessplatz / Kreisleitung / Giron                           |                         |                                                                       |      |
|                                                               |                         |                                                                       |      |
|                                                               |                         | Wiederherstellung der Daten ab eine                                   | r    |
|                                                               |                         | Sicherungsdatei / Reconstruire les donr<br>d'un fichier de sauvegarde | nées |
|                                                               |                         |                                                                       |      |
|                                                               |                         |                                                                       |      |
|                                                               |                         |                                                                       |      |
|                                                               |                         | Schützen / Tireurs                                                    |      |
|                                                               |                         |                                                                       |      |
|                                                               |                         |                                                                       |      |
|                                                               | - Toldashion            | (404                                                                  |      |
| WINLING                                                       | <b>L</b> einzemiez      | 26m                                                                   |      |

Hier müssen Sie nochmals den per Mail erhaltenen Lizenzschlüssel eingeben und danach auf "Lizenzschlüssel prüfen" klicken.

Sollte während der Abwicklung der Kontakt zur Internet-Datenbank abreissen, kann eine Fehlermeldung erscheinen:

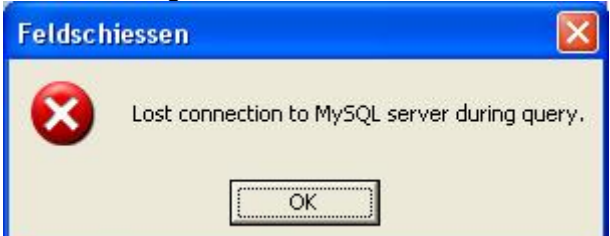

Quittieren Sie diese einfach mit OK und versuchen Sie es nochmals. Sollten Ihre Firewall-Einstellungen zu stark abwehren (kann vor allem bei PCs von Firmennetzwerken auftreten), müssten Sie diese nach Möglichkeit ausschalten oder auf einen privaten PC ausweichen.

Nach dem erfolgreichen Prüfen des Lizenzcodes sehen Sie Ihre Kreisleitung oben angegeben.

| 🍘 Feldschiessen-Daten initialisieren / Ini                                     | tialisation des donn | ées du tir en ca | impagne      |               |               |                                                                              |                                              |
|--------------------------------------------------------------------------------|----------------------|------------------|--------------|---------------|---------------|------------------------------------------------------------------------------|----------------------------------------------|
| Lizenz-Schlüssel eingeben / Entrez le c                                        | ode de licence :     | •••••            |              | [             | Lize<br>Vérif | enzschlüssel prüfen /<br>fier le code de licence                             |                                              |
| Schiessplatz / Kreisleitung / Giron                                            | 07                   |                  | Spreitenbach |               |               |                                                                              |                                              |
| Schützen und Vereine der ange<br>einlesen / Enregistrer les tireur:<br>indiqué | gebenen Kreisl       | eitung<br>giron  |              | Vereine / Soc | iétés         | Wiederherstellung der D<br>Sicherungsdatei / Reconstr<br>d'un fichier de sau | aten ab einer<br>uire les données<br>vegarde |
|                                                                                |                      |                  |              | Schutzen / H  | reurs         |                                                                              |                                              |
|                                                                                |                      |                  |              |               |               |                                                                              |                                              |
| WINFIRE 300m                                                                   | AG                   | Feld             | schies       | sen           |               |                                                                              |                                              |

Wenn es die richtige Kreisleitung ist, klicken Sie dann auf die Schaltfläche oben links zum Einlesen der Schützen und Vereine. Bei den Schützen werden Sie noch speziell gefragt, ob Sie die letztjährigen Schützen auch übernehmen möchten. Wenn Sie hier nein sagen, müssen Sie alle Schützen neu eingeben. Andernfalls können Sie Schützen, die letztes Jahr das Feldschiessen geschossen haben, aus einer Liste abrufen. Nach dem erfolgreichen Laden der Vereine und Schützen wird die Initialisierungs-Maske automatisch verschwinden und Sie sehen die Arbeitsmaske, wo Sie dann Schützen und Resultate eingeben können. Wenn Sie erst hier feststellen, dass Sie die falschen Vereine geladen haben, müssen Sie Ihren Feldchef kontaktieren.

| Feldschiessen Sch | hutzen und Resu      | Itate /  | lir en o | campa   | gne, u         | reures   | et resulta | ts       |              |           |        |     |             |           |      |              |              |
|-------------------|----------------------|----------|----------|---------|----------------|----------|------------|----------|--------------|-----------|--------|-----|-------------|-----------|------|--------------|--------------|
| chützen-Nr.       |                      |          | 1        |         |                | Fran     | zösisch    |          |              |           |        | Res | Name        | Vorname   | Jai  | Verein Ort   | Verein Nai   |
| /erein            |                      |          | -        |         |                |          |            | - :      | Schütze au   | iswähle   | en ==> | •   | Ackermann   | Daniela   | 68   | Neuenhof     | Schützeng    |
|                   |                      |          |          |         |                |          |            | _        | (Doppelkli   | ck)       |        |     | Aellig      | Herbert   | 38   | Wettingen    | Schiesssp    |
| lame              |                      |          | Vor      | name    |                |          |            |          | Alfab, Liste | anzeig    | en>    |     | Aellig      | Rolf      | 67   | Wettingen    | Schiesssp    |
| ahrgang           |                      |          |          |         |                | Dame     |            |          |              |           |        |     | Aeschbach   | Hansruedi | 45   | Neuenhof     | Schützeng    |
| itrasse           |                      |          |          |         |                |          |            | _        | • alle       | . 11      |        | _   | Allemann    | Wilhelm   | 62   | Wettingen    | Schiesssp    |
|                   | · · · · ·            |          |          |         |                |          |            | -        | O nur V      | + SV      |        |     | Altorfer    | Kai       | 91   | Baden        | Schützeng    |
| in                |                      |          |          |         |                |          |            |          | O nur Da     | men       |        |     | Ambühl      | Christof  | 84   | Neuenhof     | Schützeng    |
| nortaorät         | -                    |          |          |         |                | Anerke   | nnunaska   | rte      | - nur        |           |        |     | Amman       | Severin   | 93   | Würenlos     | Schützeng    |
| portgerat         |                      |          |          |         |                | Kranz    | шануэка    | ne       | Datum        |           |        |     | Andreou     | Lisa      | 90   | Killwangen   | Militärschie |
| esultat           |                      |          |          |         | nelle<br>cuert |          |            |          | C Versa      | ndliste l | KA/AK  |     | Balz        | Marcel    | 90   | Wettingen    | Schiesssp    |
|                   | -                    |          |          |         |                | 18 Fig.  | Treffer    |          |              |           |        |     | Baumann     | Anna      | 92   | Neuenhof     | Schützeng    |
|                   |                      |          |          |         | <b>1</b> 1     | Karte d  | edruckt    |          | liste di     | ucken     | .s. [  |     | Baumann     | Michael   | 88   | Spreitenbach | Schiessve    |
|                   |                      |          |          |         |                | ituite g | curucia    |          | Lioto di     | dentem    |        | _   | Baumann     | Walter    | 62   | Baden        | Schützeng    |
|                   |                      |          |          |         | -              |          |            |          |              |           |        |     | Baumli      | Cynthia   | 91   | Wettingen    | Schiesss     |
|                   | Pass                 | e Spe    | iche     | rn      |                | Sn       | eicher     | n/k      | Karte di     | rucke     | en 📗   |     | Baumli      | Ernst     | 52   | Wettingen    | Schiesss     |
|                   |                      | o opo    | Terrer   |         | _              |          | elellel    |          | tuito ui     | aonte     |        |     | Bayer       | Verena    | 60   | Würenlos     | Schützeng    |
|                   | -                    |          | -        |         |                |          |            |          |              |           | - C    |     | Beerkircher | Heinz     | 62   | Spreitenbach | Schiessve    |
|                   | Pas                  | se los   | scher    | า       |                |          | Sch        | utze     | losche       | en        |        |     | Benz        | Clemens   | 88   | Neuenhof     | Schützeng    |
|                   |                      |          |          |         | _              |          |            |          |              |           |        |     | Benz        | Jean-Marc | 91   | Wettingen    | Schiesss     |
|                   |                      | lear     |          | Ior 9   | chü            | t70      |            | I F      | Karte na     | chschic   | ken    |     | Benz        | Simon     | 90   | Wettingen    | Schiesss     |
|                   |                      | sicai    | / 1400   |         | Jena           | 120      |            | 1        | Kranz na     | chschic   | ken:   | _   | Benz        | Walter    | 45   | Neuenhof     | Schützen     |
| Vereinsrangliste  |                      |          |          |         |                |          |            |          |              |           |        |     | Berner      | Peter     | 41   | Wettingen    | Schiesss     |
| (Doppelklick)     |                      |          |          |         |                |          | Р          | latzra   | ngliste drug | ken v     |        |     | Bernet      | Christian | 78   | Baden        | Schützeng    |
| Verein Ort        | Verein Name          | Dist.    | Klasse   | Teilnel | nr Durch:      | s Zunahr | Zun. % F   | flichtre | es.Resultat  | Kanton    | PL 🔨   | _   | Bernet      | Heinrich  | 42   | Killwangen   | Militärschie |
| Baden             | Schützengesellscha   | aft 300m | 3        | 1       | ) 6            | 5 0      | 0          |          | 0 0          | AG        | 54     | _   | Bernet      | Peter     | 71   | Killwangen   | Militärschi  |
| Killwangen        | Militärschiessverein | 300m     | 4        |         | 3              | 3 0      | 0          |          | 0 0          | AG        | 85     |     | Blank       | Alfred    | 45   | Neuenhof     | Schützeng    |
| Neuenhof          | Schützengesellscha   | aft 300m | 2        |         | 0 6            | 7 0      | 0          |          | 0 0          | AG        | 54     | _   | Blaser      | Arnold    | 66   | Spreitenbach | Schiessve    |
| Spreitenbach      | Schiessverein        | 300m     | 2        | 1       | 7              | 0 0      | 0          |          | 0 0          | AG        | 85     |     | Blöchlinger | Yves      | 92   | Wettingen    | Schiesssp    |
| Wettingen         | Schiesssportverein   | 300m     | 2        |         | 3 8            | 3 0      | 0          |          | 0 0          | AG        | 54     | _   | Borner      | Thomas    | 81   | Wettingen    | Schiesssp    |
| • Würenlos        | Schützengesellscha   | aft 300m | 4        |         | 3              | э о      | 0          |          | 0 0          | AG        | 54     | _   | Bratic      | Dusan     | 82   | Baden        | Schützeng    |
|                   | 1                    |          |          |         | _              |          |            |          |              |           | ~      | _   | Brem        | Andreas   | 88   | Wettingen    | Schiesssp    |
|                   |                      | _        |          | 1       |                | _        | _          | _        | _            |           | 2      | _   | Breu        | Joel      | 92   | Wettingen    | Schiesssp    |
|                   | 30                   | Om       |          |         | AG             |          |            |          | Einet        | ollunge   |        |     | Brühlmann   | Max       | 40   | Wettingen    | Schiesssp    |
|                   |                      |          |          |         |                | 2        | 1070000770 |          | EINST        | ennuque   |        |     | DENE        | Eliono    | 17 A | Mottingen    | Schiggeer    |

Ab diesem Zeitpunkt können Sie ohne Internet arbeiten. Sie können nun den PC herunterfahren, ins Schützenhaus verschieben, dort wieder starten und mit dem Eingeben der Resultate beginnen. Die aus dem Internet heruntergeladenen Daten sind nun in einer lokalen Datenbank auf dem PC gespeichert.

Wenn Sie zum ersten Mal beginnen Resultate zu erfassen, wird das Programm irgendwann die Angabe eines Ordners verlangen, wo die **automatische Datensicherung** jeweils eine Kopie der Datenbank ablegen soll. Am besten stecken Sie während dem Arbeiten mit WINFIRE einen Memory-Stick in den PC und geben diesen als Sicherungs-Ordner an. Das hat den Vorteil, dass bei einem allfälligen Totalabsturz des PCs (Festplattendefekt), die Datenbank noch auf einem externen Speichermedium vorhanden ist und Sie nicht wieder alles von vorne eingeben müssen.

| 🛱 Einstellungen und Sonstiges / Paramètres et divers                                                                                                    |                                                                    |
|----------------------------------------------------------------------------------------------------|--------------------------------------------------------------------|
| Anerkennungskarten drucken, Ränder beim Drucken<br>Linker Rand in 10-tels mm                                                                                                    | Drucker einrichten                                                 |
| Oberer Rand in 10-tels mm                                                                                                    | Liste drucken> EXCEL-Export                                        |
|                                                                                                    | EXCEL-Export: LISTE_EXPORT.XLS in /<br>à FS2011G oder / ou FS2011P |
| Laufwerk für Datensicherung                                                                                                    |                                                                    |
| Laufwe                                                                                                    | rk / Ordner für Datensicherung wählen                              |
| Maske automatusch leeren hach Speichem   Maske mit Rollbalken für kleinen Bildschirm   Østem sit Rollbalken für kleinen Bildschirm   Standblatter drucken aktivieren   Linker Rand in 10-tels mm   Oberer Rand in 10-tels mm   Druckgrösse verändern |                                                                    |
| - 0 +                                                                                                    | Aenderungen speichern                                              |
| Anderer Drucker für Standblatt                                                                                                    |                                                                    |
| Alle noch nicht gedruckten Karten drucken                                                                                                    |                                                                    |
| Karte gedruckt> bei allen Schützen wieder löschen                                                                                                    |                                                                    |

Sollten Sie einmal in die Lage kommen, Ihre Feldschiessen-Daten wieder aus einer Datensicherung zurückholen zu müssen, rufen Sie bitte Infra Soft an unter 056 424 20 89.

#### 2.3 Resultate erfassen, Anerkennungskarten drucken, Listen

| Palessan an Ma    |                       |        | -      |          |                                                                                                    | Fran                      | 7őejech | 1      |                    |                   | RES | NAME         | VORNAME   | 1.14 | VEREINORT     | VEREINN  |
|-------------------|-----------------------|--------|--------|----------|----------------------------------------------------------------------------------------------------|---------------------------|---------|--------|--------------------|-------------------|-----|--------------|-----------|------|---------------|----------|
| Schutzen-Nr.      |                       |        |        |          | -                                                                                                    | - Turn                    | Losisch | _      |                    | Ī                 |     | Aebi         | Marion    | 86   | VMI           | Schützen |
| Verein            | 4                     |        | -      |          | -                                                                                                    |                           |         | _      | Schütze auswähler  | ) ==> <sup></sup> |     | Beyeler      | Nathalie  | 82   | VVII          | Schützen |
| Name              |                       |        | Vor    | name     |                                                                                                    |                           |         |        | (Doppelklick)      |                   | 1   | Bichell      | Frank     | 81   | VMI           | Schützen |
| Jahrgang          |                       | _      |        |          |                                                                                                    | ame                       |         |        | Rangliste anzeigen | -> [              |     | Bieber       | Barbara   | 81   | Wil           | Schützen |
| Straceo           |                       | -      |        |          |                                                                                                    |                           |         |        |                    |                   |     | Bolliger     | Jörg      | 80   | VVII          | Schützen |
| 11 4356           |                       |        |        |          |                                                                                                    |                           |         | _      | C alle             |                   |     | Bolliger     | Ruth      | 63   | Gansingen     | Schiessv |
| )rt               |                       |        |        |          |                                                                                                    |                           |         |        | C nur V + SV       |                   |     | Boutellier   | Adrian    | 87   | Gansingen     | Schiessv |
|                   |                       | 1      |        |          |                                                                                                    | norkor                    | nunack  | arte   | O nur Damen        |                   |     | Boutellier   | Bruno     | 69   | VVII          | Schützer |
| portgerat         |                       |        |        |          |                                                                                                    | inerker                   | шинузк  | ante   |                    |                   |     | Boutellier   | Carmen    | 92   | Gansingen     | Schiessv |
| lesultat          |                       |        |        |          | K                                                                                                    | ranz                      |         |        | Liste drucken      |                   |     | Boutellier   | Christian | 90   | Gansingen     | Schiessv |
|                   |                       |        |        |          | <b>1</b>                                                                                                    | 8 Fig. 1                  | Freffer |        |                    |                   |     | Boutellier   | Kevin     | 90   | Gansingen     | Schiessv |
|                   |                       |        |        |          | ПК                                                                                                    | arte ne                   | druckt  |        |                    | _                 | 55  | 5 Boutellier | Martin    | 80   | Gansingen     | Schiessy |
|                   |                       |        |        |          |                                                                                                    | ance ge                   | surucki |        |                    |                   | 65  | Boutellier   | Mike      | 96   | VVII          | Schützer |
|                   |                       |        |        |          |                                                                                                    |                           |         |        |                    |                   | 53  | Boutellier   | Roger     | 78   | Gansingen     | Schiessy |
|                   | Passe                 | Spe    | eiche  | m        |                                                                                                    | Speichern / Karte drucken |         |        |                    |                   |     | Boutellier   | Rolf      | 75   | Gansingen     | Schiessy |
|                   |                       | -ps    | neme   |          |                                                                                                    |                           |         |        |                    |                   |     | Boutellier   | Sebastian | 84   | Gansingen     | Schiessy |
|                   | _                     |        |        |          |                                                                                                    |                           |         |        |                    | 1-                |     | Boutellier   | Susanne   | 70   | Gansingen     | Schiessy |
|                   | Pass                  | e los  | scher  | ۱        |                                                                                                    | Schütze löschen           |         |        |                    |                   |     | Boutellier   | Sven      | 98   | VMI           | Schützer |
|                   |                       |        |        |          |                                                                                                    |                           |         |        |                    |                   | 71  | Boutellier   | Viktor    | 66   | Gansingen     | Schiessy |
|                   | С                     | lear   | / Nei  | er S     | chüt                                                                                                    | 78                        |         |        |                    | -                 |     | Bredanger    | Ralf      | 71   | VVI           | Schützer |
|                   |                       | icui   | 7 1100 |          | citat                                                                                                    | 20                        |         | _      |                    | -                 |     | Brugger      | Heinz     | 47   | Gansingen     | Schiessy |
| Vereinsranglist   | 9                     |        |        |          |                                                                                                    |                           |         |        |                    | -                 | 71  | Brutschi     | Beat      | 50   | Etzgen        | Feldschü |
| / (Doppelklick)   |                       |        |        |          |                                                                                                    |                           |         | Platzr | angliste drucken v |                   |     | Bühler       | Alfred    | 60   | Gansingen     | Schiessv |
| Verein Ort        | Verein Name           | Dist.  | Klasse | Teilnehr | Durchs                                                                                                    | ZUNAH                     | ZUNAHI  | FLICH  | RESULTAT KANTON    | <u>\</u>          | -   | Bühler       | Andreas   | 92   | Gansingen     | Schiessv |
| Etzgen            | Feldschützengesellsci | 1 300m | 4      | 17       | 18                                                                                                    | 1                         | 6.3     | 9      | 66.556 AG          |                   | -   | Caspar       | Martin    | 83   | VVI           | Schützer |
| Gansingen         | Schiessverein         | 300m   | 1      | 5        | 119                                                                                                    | -118                      | -95.9   | 82     | 3.72 AG            |                   | -   | Chenaux      | Claude    | 76   | Gansingen     | Schlessv |
| Oberhofen         | Schützengesellschaft  | 300m   | 4      | 0        | 23                                                                                                    | 0                         | 0       | 0      | 0 AG               | -                 | -   | Cleviai      | Adrian    | 75   | VVII.         | Schutzer |
| ▶ VVII            | Schützengesellschaft  | 300m   | 1      | 1        | 96                                                                                                    | -143                      | -99.3   | 67     | 0.97 AG            | -                 | -   | Clerici      | Claudia   | 80   | VVII<br>So.4  | Schutzer |
|                   |                       |        |        |          |                                                                                                    |                           |         |        |                    | -                 |     | Cleviei      | Nun       | 40   | VVII<br>VAAI  | Schutzen |
|                   |                       |        |        |          |                                                                                                    |                           |         |        |                    | -                 | -   | Clerici      | Line      | 60   | y vii<br>VAGI | Schützer |
|                   |                       |        | ſ      |          |                                                                                                    |                           |         |        |                    | <u> </u>          | 1   | Demeki       | Aurelio   | 03   | VAIL          | Schützer |
| 23                |                       |        |        |          | -                                                                                                    |                           |         |        |                    | 9                 | -   | CITISM       | AUICIIO   | 33   | v vil         | Schutzel |
| <b>S</b> .) (111) |                       |        | -      |          | and the second second se |                           |         |        |                    |                   |     | Depkinger    | Bede      | 50   | Geneinden     | Schieser |

Immer wenn Sie nun das Programm starten, sollte die folgende Arbeitsmaske erscheinen:

Im unteren Bereich sehen Sie die **Vereine** Ihres Schiessplatzes in einer Tabelle. Sie sehen dort jeweils nach jeder Resultateingabe, wie sich die Teilnehmerzahl des betreffenden Vereins verändert. Das Vereinsresultat ist seit 2012 nicht mehr vorhanden, wird aber im Internet berechnet.

Rechts haben Sie die **Auswahlliste mit allen Schützen**, die normalerweise alphabetisch sortiert ist. Bei Schützen, deren Resultat bereits erfasst wurde, steht gleich am linken Rand vor dem Namen das Resultat. Durch Doppelklicken auf die Schützenliste werden die Angaben des gewählten Schützen in die Eingabefelder im Eingabebereich (linkes oberes Viertel) kopiert. Sie können auch mit dem Cursor durch die Liste fahren und mit der Enter- oder Leerzeichen-Taste einen Schützen auswählen. Durch Klicken auf die Schaltfläche "Rangliste anzeigen" können Sie die Liste in eine Rangliste verwandeln. Mit der Drucken-Schaltfläche können Sie diese auch ausdrucken. Unter der Listen-Schaltfläche haben Sie auch noch Einschränkungsmöglichkeiten z.B. für Veteranen-Ranglisten und ähnliches.

Wenn Sie im Eingabebereich die ersten ein bis drei Buchstaben eines Schützen in sein Namens-Feld eingeben, positioniert sich die Liste automatisch in den alphabetischen Bereich des gesuchten Schützen. Sollte der Schütze sich dort befinden, können Sie ihn nun per Doppelklick in den Eingabebereich kopieren. Andernfalls geben Sie ihn vollständig in den Eingabefeldern ein. Das Feld mit der Schützennummer zeigt Ihnen an, ob Sie einen bereits vorhandenen Schützen bearbeiten (Schützen-Nr. vorhanden) oder einen neuen (Schützen-Nr. ist leer). Sie können einen Schützen mit bereits eingegebenem Resultat jederzeit wieder per Doppelklick holen und seine Angaben ändern. Für die Erfassung eines neuen Schützen muss die Schützen-Nr. leer sein. Dazu klicken Sie bitte vor der Erfassung des Schützen auf "Clear / Neuer Schütze".

Wenn Sie die Angaben eines Schützen und sein Resultat vollständig eingegeben haben, schliessen Sie bitte die Eingabe mit "**Passe speichern**" oder "Speichern / Karte drucken" ab. Sie werden dann den Schützen in der Schützenliste sehen mit dem Resultat vorne dran. Unvollständige oder fehlerhafte Eingaben wird das Programm mit einer Fehlermeldung quittieren.

Wenn Sie ein Resultat löschen möchten, holen Sie auch zuerst den Schützen per Doppelklick aus der Liste und wählen dann die Schaltfläche "**Passe löschen**" (lässt den Schützen bestehen und

löscht nur sein Resultat-Feld, der Schütze erscheint <u>nicht</u> in der Rangliste) oder "**Schütze Iöschen**" (löscht den Schützen komplett). Sollte ein Schütze **18 Nuller schiessen**, können Sie ihm das **Resultat "0**" eingeben. Mit dem Resultat "0" wird der Schütze in der Rangliste erscheinen und im Vereinsresultat als Teilnehmer gezählt. <u>Achtung:</u> Das ist anders, als im alten WINFIRE, wo Resultat 0 = nicht geschossen bedeutet hat. Hier bedeutet Resultat 0 = geschossen, aber alles Nuller.

**Anerkennungskarten drucken:** Anerkennungskarten können **nur einzeln gedruckt** werden, d.h. Sie müssen Sie A4-Bögen mit den Karten in einzelne Karten auftrennen. Für den Druck der Anerkennungskarten wird bei der Installation des Programms angenommen, dass der Drucker auf A4 gestellt ist und der Schacht die einzelnen Anerkennungskarten mittelzentriert mit einem linken Rand von 5.2 cm einzieht. Wenn Sie dies verstellen müssen, klicken Sie bitte auf "**Einstellungen**". Die Randeinstellungen können Sie dort verstellen (10-tels mm) und mit "Aenderungen speichern" abspeichern. Dort können Sie auch den Druckertreiber verstellen (z.B. anderer Schacht oder anderer Drucker).

Anerkennungskarten serienweise drucken: Das können Sie in der Einstellungs-Maske machen (Schaltfläche "Einstellungen" anklicken).

Am besten drucken Sie gleich jedes Mal bei der Resultateingabe die zugehörige Karte aus, sofern der Schütze dazu berechtigt ist.

**Standblätter drucken:** Normalerweise ist diese Funktion deaktiviert. Sie können aber über "Einstellungen" das Standblattdrucken aktivieren (Programm danach neu starten). Ev. müssen Sie in der Einstellmaske die Randeinstellungen anpassen.

**Bemerkungen:** Es hat ein Feld Bemerkungen (via "Einstellungen" aktivierbar). Hier kann z.B. die Ablöse-Nr. notiert werden und dann via die Listenfunktion und das Bemerkungs-Auswahlkriterium eine Schützenliste nur dieser Ablösung erstellt werden. Was Sie im Bemerkungs-Auswahlkriterium-Feld eingeben, wird nachher im Bemerkungsfeld mit der Suchbedingung "enthaltend" gesucht. D.h. wenn Sie im Auswahlkriterium z.B. "8" eingeben, werden alle Schützen gesucht, die irgendwo in den Bemerkungen eine "8" enthalten. Ablösenummern geben sie deshalb am besten mit 01, 02, 03, ... ein, damit z.B. 03 und 13 beim Suchen auseinandergehalten werden können.

#### 2.4 Datenbank aus Sicherungskopie wiederherstellen

Sollte Ihre Datenbank einmal, aus welchen Gründen auch immer, nicht mehr benützbar sein, können Sie diese aus der letzten Datensicherung wiederherstellen. Laden Sie dazu das Programm erneut aus derm Internet herunter. Kopieren Sie die Dateien auf Ihrem Sicherungs-Ordner mit dem Windows-Explorer in Ihren Feldschiessen-Ordner FS2018G bzw. FS2018P. Nach dem Starten des Feldschiessen-Programms geben Sie dann nicht den Lizenzschlüssel ein, sondern klicken Sie auf die grosse Schaltfläche "Wiederherstellung der Daten ab einer Sicherungsdatei". Sie sollten danach wieder die Eingabemaske mit Daten sehen. Wechseln Sie zu der Eingabemaske und doppelklicken Sie auf einen beliebigen Schützen in der Auswahlliste und speichern Sie diesen. Damit stellen Sie sicher, dass die gerade geladenen Daten bleiben und sich nicht wieder verflüchtigen.

#### 2.5 Abschluss, Resultate zurückschicken

Bevor Sie Resultate ins Internet zurückschicken, prüfen sie bitte, ob alles vollständig eingegeben wurde. Drucken Sie dazu Einzel-Ranglisten und die Platzrangliste aus. Kontrollieren Sie insbesondere mit den Verantwortlichen der anderen Vereine, ob jeder Verein die richtige Teilnehmerzahl hat. Wenn alles stimmt, klicken sie auf "Resultate schicken". Darauf erscheint folgende Maske:

| 🏽 Abschluss - Resultate schicken / Conclusion - Renvoyer les résultats                                                                                                    |  |
|----------------------------------------------------------------------------------------------------|--|
|                                                                                                    |  |
|                                                                                                    |  |
|                                                                                                    |  |
|                                                                                                    |  |
|                                                                                                    |  |
| Alle Resultate ins Internet schicken                                                                                                    |  |
| Für diese Funktion müssen Sie mit dem Internet verbunden sein. Bitte<br>führen Sie diese Funktion erst am Schluss des Feldschiessens aus, wenn<br>Sie alle Resultate erfasst haben.                |  |
| Bitte warten Sie nach dem Ausführen dieser Funktion bis Sie die<br>Meldung erhalten haben, weiviele Schützen übertragen wurden. Im<br>Falle einer Fehlermeldung versuchen Sie es einfach nochmals. |  |
| Wenn alles richtig funktioniert hat, sollten jetzt die Resultate im Internet<br>unter www.infrasoft.ch in den Feldschiessen-Ranglisten sichtbar sein.                                              |  |
|                                                                                                    |  |
|                                                                                                    |  |

Bevor Sie diese Funktion ausführen können, müssen Sie mit dem Internet verbunden sein. Diese Funktion lädt Ihre Resultate direkt ins Internet.

<u>Wichtig:</u> Warten Sie bitte, bis Sie die Meldung erhalten, die Ihnen angibt, wie viele Teilnehmer eingelesen wurden! Sollte es Fehlermeldungen geben, überprüfen Sie, ob Sie mit dem Internet verbunden sind und versuchen Sie es nochmals. Kontrollieren Sie bitte anschliessend im Feldschiessen-Ranglistensystem auf <u>www.infrasoft.ch</u>, dass Ihre Daten vollständig vorhanden sind. Dazu erzeugen Sie am besten eine Einzelrangliste und eine Vereinsrangliste Ihres Schiessplatzes.

Jeder Verein kann anschliessend Detail-Ranglisten auf dieser Website abrufen und ausdrucken.

- Die Resultate <u>müssen</u> bis am <u>Feldschiessen-Sonntag um 15:00</u> im Internet sein !!! Falls dies aus irgend einem Grund nicht möglich sein sollte, bitte Ihren Feldchef oder Tel. 056 / 424 20 89 anrufen.
- Bitte behalten Sie die Feldschiessen-Daten auf Ihrem PC mindestens eine Woche, um allfällige nachträglich auftauchende Probleme lösen zu können.

Die Einhaltung dieser Regeln ist wichtig und dient vor allem auch dazu, die Presse rechtzeitig und vollständig bedienen zu können.

Herzlichen Dank für Ihre kooperative Zusammenarbeit und Guet Schuss !

#### 2.6 Neuerungen 2018

- <u>Vorzeitige Resultatlieferungen</u>: Sie können Resultate auch schon nach jedem halben oder ganzen Schiesstag ins Internet schicken. Beim nächsten Hochladen von Resultaten, werden die bereits vorhandenen einfach durch die neuen ersetzt. Geben Sie beim Hochladen von Teilresultaten aber an, dass Sie noch nicht fertig sind. Damit wird in der Uebersichtstabelle im Internet markiert, dass bei Ihrem Schiessplatz noch weitere Resultate kommen werden.
- <u>Eintragen der Resultate in der VVA</u>: Die bisherige CSV-Datei wird ersetzt durch ein direktes Eintragen der Resultate via Internet in die VVA. Dies ist aber nur möglich, wenn Sie alle Schützen mit korrektem Jahrgang und Wohnort erfasst haben. Fragen Sie aber jeden Verein an, ob er das auch will. Sie müssen dann bei jedem Verein bestätigen, dass die Resultate in die VVA eingetragen werden sollen. Diese Funktion ist auch in der Abschluss-Maske zu finden.